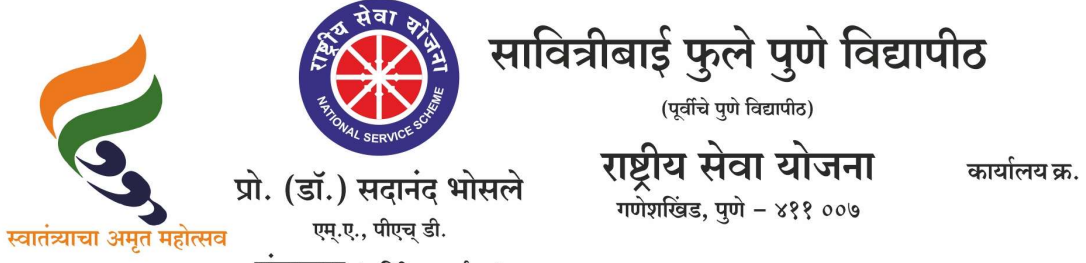

कार्यालय क्र. : ०२०-२५६२२६८८/८९ : ०२०-२५६२२६९०/९१ : ०२०-२५६२२६९०

: 070-74890388

संचालक (अतिरिक्त कार्यभार)

दि. ०३/०३/२०२५

संदर्भ : रासेयो/२०२४—२५/५५६ प्रति, मा.प्राचार्य/संचालक, रासेयो संलग्नित सर्व महाविद्यालये परिसंस्था, पुणे, अहिल्यानगर व नाशिक जिल्हा, सावित्रीबाई फुले पुणे विद्यापीठ.

विषय : माय भारत पोर्टलच्या 'माय भारत आउटरीच प्रोग्राम' द्वारे 'डिजिटल कृषि विषयक प्रायोगिक शिक्षण कार्यक्रम राबविण्याबाबत....

संदर्भ : रासेयो/२०२४–२५/४८६, दि. ०७/<u>०२/२०२५</u> चे पत्र

महोदय,

मा. क्षेत्रीय संचालक, रासेयो क्षेत्रीय संचालनालय, युवा व खेल मंत्रालय, भारत सरकार, पुणे यांच्या पत्रानुसार मा. अपर मुख्य सचिव, उच्च व तंत्र शिक्षण विभाग, मंत्रालय, मुंबई यांच्या निर्देशानुसार महाविद्यालयीन विद्यार्थ्यासाठी 'डिजिटल कृषि विषयक प्रायोगिक शिक्षण कार्यक्रम'(Experiential Learning Programme-ELP) सुरू केला आहे. याबाबत आपल्या महाविद्यालयाला यापूर्वी वरील संदर्भीय पत्रान्वये सूचित केलेले आहे.

सदर कार्यक्रमात रासेयो स्वयंसेकांनी डिजिटल पीक सर्वेक्षण आणि शेतकऱ्यांच्या e-KYC प्रक्रियेत जास्तीत जास्त सहभाग घ्यावा. त्यानुसार आपल्या महाविद्यालयातील जास्तीत जास्त विद्यार्थ्यापर्यंत हा उपक्रम पोहचवण्यात यावा. तसेच महाविद्यालयांतर्गत जास्तीत जास्त विद्यार्थ्यांनी 'डिजिटल कृषि विषयक प्रायोगिक शिक्षण कार्यक्रम'(Experiential Learning Programme-ELP) चा प्रचार व प्रसार करावा. ELP अंतर्गत एक लाख महाविद्यालयीन विद्यार्थ्यांना 'डिजिटल कृषि विषयक प्रायोगिक शिक्षण कार्यक्रम'(ELP) या कार्यक्रमात सहभागी होण्याचे उद्दिष्टे निश्चित करण्यात आलेली आहेत.

त्या अनुषंगाने सोबत जोडलेल्या PPT च्या साहाय्याने एक 'माय भारत आउटरीच प्रोग्राम' हा कार्यक्रम दि. ३१ मार्च २०२५ या कालावधीपर्यंत आयोजित करण्यात यावा. याकरिता आपल्या महाविद्यालयातील प्रत्येक रासेयो एककाने २ स्वयंसेवकांची "माय भारत युथ ॲम्बेसेडर" म्हणून निवड करण्यात यावी आणि आयोजित करण्यात आलेल्या 'माय भारत आउटरीच प्रोग्राम'

कार्यक्रमाची माहिती <u>https://docs.google.com/spreadsheets/d/1zrFEXm\_cSbxky5UHwI0HPeRQF3elLCigwpoLu1Y-7w0/edit?usp=sharing</u> या लिंकवर तात्काळ भरावी. सदर कार्यक्रम संपन्न झाल्यानंतर कार्यक्रमांचे फोटो व अहवाल त्वरीत nssrcpune@gmail व nss\_student\_list@pun.unipune.ac.in या मेलवर पाठवण्यात यावे. कळावे, ही विंनती.

201 संचालक राष्ट्रीय सेवा योजना

सोबत : मा. क्षेत्रीय संचालक, क्षेत्रीय संचलनालय, भारत सरकार, पुणे यांचे पत्र

#### To, NSS Program Coordinators NSS Directors / **NSS District Coordinators in** Maharashtra

Sir/ Madam,

The Ministry of Youth Affairs & Sports New Delhi has launched an **Experiential Learning Program** (ELP) in Digital Agriculture for volunteers/ students from rural areas. These volunteers will actively participate in the Digital Crop Survey and eKYC of farmers, contributing to the broader goal of modernizing agriculture & will be helpful for farmers to get benefits of Govt Schemes. To ensure maximum outreach, <u>all NSS units & Program Officers are requested to organize the "My</u> <u>Bharat Outreach Program for ELP in Digital Agriculture" with a given presentation from 5th Feb to</u> 31st March 2025. Each institute is required to conduct:

- 1. One outreach program within their institute
- 2. outreach program in a neighboring institute Action Points for NSS Units:
- Select My Bharat Youth Ambassadors for leading this initiative,
- Give details of the upcoming outreach program organised from 5 Feb to 31st March 2025 in the provided

spreadsheet.<u>https://docs.google.com/spreadsheets/d/1zrFEXm\_cSbxky5UHwI0HPeRQF3elLCiqwp</u>oLu1Y-7w0/edit?usp=sharing

- NSS Program officers/Institutions shall ensure the organisation of Outreach program by providing necessary infrastructure in Institution
- Submit a report of the outreach program to nssrcpune@gmail.com without fail.
- <u>Use the attached Marathi and English presentations & SOP for Youth to apply for</u> <u>Agriculture ELP for conducting the outreach sessions in institutions.</u>
- Ensure effective implementation of this activity as per the given directions & submit photographs to <u>nssrcpune@gmail.com</u>
  - Key Highlights of the Digital Agriculture Mission:
- Digital Agriculture Mission is a national initiative to develop Digital Public Infrastructure (DPI) and promote farmer-centric digital services.
- Farmer Registry through e KYC of farmers: A crucial part of India's Agri Stack that consolidates data on land holdings, cropping patterns, and farmer details, enabling access to government schemes and credit facilities.
- Digital Crop Survey: A mobile-based survey using geo-fencing and satellite imaging to capture realtime crop data, ensuring a reliable information source for various stakeholders.
   All NSS Program Coordinators/ Directors & District Coordinators in Maharashtra are requested to ensure organisation of Outreach program on ELP in Digital Agriculture by all NSS units/ Institutions in the jurisdiction disseminating PPT SOP on Outreach & information on availability of ELP among maximum students /Youth.

The Additional Chief Secretary for Higher & Technical Education Department, Govt of Maharashtra has issued a letter on this subject to the Vice Chancellor of all Universities in the state . Copy of the same is attached herewith for necessary action please

#### Regards,

AJAY B SHINDE Regional Director (Maharashtra & Goa) Regional Directorate of N.S.S.

Government of India, Ministry of Youth Affairs & Sports

A Block, College of Agriculture Campus,

Shivaji Nagar, Pune- 411005

### महाराष्ट्र शासन

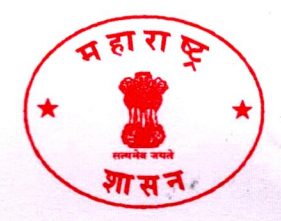

अपर मुख्य सचिव

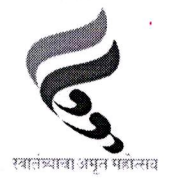

अ. शा. क. नारीयो - 2024) प. क. 29 उच्च व तंत्र शिक्षण विभाग मंत्रालय, मुंबई.

दिनांक : २४ फेब्रुवारी, २०२५

विषय:- माय भारत पोर्टलच्या "माय भारत आउटरीच प्रोग्राम" व्यंरि "डिजिटल कृषि विषयक प्रायोगिक शिक्षण कार्यक्रम" (Experiential Learning Programme-ELP) सुरु करणेबाबत.

#### प्रिय

बी . वेणूगोपाल रेड्डी, भा प्र. से

उपरोक्त विषयान्वये भारत सरकारच्या युवा कार्यक्रम आणि क्रिडा मंत्रालय, नवी दिल्ली यांच्या वतीने महाविद्यालयीन विद्यार्थ्यांसाठी "डिजिटल कृषि विषयक प्रायोगिक शिक्षण कार्यक्रम" (Experiential Learning Programme-ELP) सुरू केला जात आहे. सदर कार्यक्रमात रासेयो स्वयंसेवकांनी डिजिटल पीक सर्वेक्षण आणि शेतकऱ्यांच्या e-KYC प्रक्रियेत जास्तीत-जास्त सहभाग घ्यावा. सर्व महाविद्यालयांनी सदर उपक्रम जास्तीत-जास्त विद्यार्थ्यांपर्यंत पोहोचविण्यासाठी प्रयत्न करावेत. तसेच महाविद्यालयांतर्गत जास्तीत-जास्त विद्यार्थ्यंनी "डिजिटल कृषि विषयक प्रायोगिक शिक्षण कार्यक्रम" (ELP) चा प्रचार व प्रसार करावा. ELP अंतर्गत एक लाख महाविद्यालयीन विद्यार्थ्यांना "डिजिटल कृषि विषयक प्रायोगिक शिक्षण कार्यक्रम" (ELP) या कार्यक्रमात सहभागी होण्याचे उद्दिष्टे निश्चित करण्यात आलेली आहे. त्यानुषंगाने खाली दिलेल्या PPT च्या साहाय्याने एक "माय भारत आउटरीच प्रोग्राम" हा कार्यक्रम दिनांक ३१ मार्च, २०२५ या कालावधीपर्यंत आयोजित करण्यात यावा. याकरीता प्रत्येक राष्ट्रीय सेवा योजना एककाने २ स्वयंसेवकांची "माय भारत युथ ॲम्बेसेडर" म्हणून निवड करावीत.

तसेच आयोजित करण्यात आलेल्या "माय भारत आउटरीच प्रोग्राम" या कार्यक्रमाची माहिती खाली दिलेल्या लिंकवर भरण्यात यावी:-

https://docs.google.com/spreadsheets/d/9zrFEXm\_cSbxkyyUHwIoHPeRQF3elLCiqwpoLu9Y-0wo/edit?usp=sharing

त्याचप्रमाणे कार्यक्रमाचा अहवाल nssrcpune@gmail.com या ई-मेलवर पाठविण्यात यावा. अधिक माहितीसाठी संलग्नित PPT व SOP यांचे अवलोकन करून आवश्यकतेनुसार वापरावेत.

आपला रनेहोकित दनहोकित (बी. वेणुगोपाल रेड्डी)

प्रति.

कुलगुरू सर्व अकृषि विद्यापीठे, महाराष्ट्र राज्य.

### SOP for Youth to apply in Agriculture Experiential Learning Programme (ELP)

- 1. Access MY Bharat Portal- Open any web browser and navigate to the MY Bharat portal: <u>https://mybharat.gov.in/</u>
- Sign in- Click on Sign in and sign in to your account with the registered mobile number or email id
- 3. Update Profile Youth should update profile before applying for ELP.
  - Steps to Update profile-
    - Click on 'MY Bharat Profile' at the top right of the dashboard.
    - Select about and write something about yourself with in 300 words
    - ✤ Then, Click on "Basic Info".
    - Fill the details. Name, DOB & Gender as per Aadhaar.
    - Fill the contact details- email id and mobile number
    - Select State, District, Pin code and update the address.
    - Select Youth type- NSS/NCC/NYKS/Others
    - Click on the green 'Tick Mark' present at the right-hand corner to update the details.
    - Now, you can start searching for 'Experiential Learning Opportunities'.
  - 4. Now click on "Experiential Learning", present in the left-hand side of the profile page.
  - 5. For better view, it is advised to filter the ELPs based on the state and district.
  - 6. Select the ELP created for farmer registry/crop survey of your block.
  - 7. Then click on the check box to select the functional category.
  - 8. In Field Locations, select the state, district, block.
  - 9. Select your preferred Gram Panchayats and preferred corresponding villages. You can select more than one options in Gram Panchayats/villages, where you are interested to work.

It is recommended to select the villages near by your home.

10. Scroll down and click on verify your Aadhar number. If verification option is not found, please directly proceed to Step 8.

Note- If the Aadhar verification is failed, kindly update your profile by following the process mentioned above.

11. Click on 'Apply'.

12. The ELP page will now show as 'Interest Shown'.

\*\*After successful submission of application, an acknowledgment of submission via email/SMS is received \*\*.

#### SOP for Youth to apply in Agriculture ELP

- 1. Access MY Bharat Portal- Open any web browser and navigate to the MY Bharat portal: https://mybharat.gov.in/
- 2. **Sign in-** Click on Sign in and sign in to your account with the registered mobile number or email id
- 3. Update Profile Youth should update profile before applying for ELP.
  - Steps to Update profile-
    - Click on 'MY Bharat Profile' at the top right of the dashboard.
    - Select about and write something about yourself with in 300 words
    - Then, Click on "Basic Info".
    - Fill the details. Name, DOB & Gender as per Aadhaar.
    - Fill the contact details- email id and mobile number
    - o Select State, District, Pincode and update address
    - Select Youth type- NSS/NCC/NYKS/Others
    - Click on the **green 'Tick Mark'** present at the right-hand corner to update the details.
    - Now, you can start searching for **'Experiential Learning Opportunities'** as discussed in Step-1 and proceed.
- 3. Now Click on "Experiential Learning", present in the left-hand side of the profile page.
- 4. For better view, it is advised to filter the ELPs based on the state and district.
- 5. Select the ELP createdfor farmer registry ofyour block.
  - To confirm the name of your village, the list of villages in the blockcan be checkedby clicking on the hyperlink attached in 'About' section.
- 6. Then Click on the check box to select the **functional category.**
- 7. Scroll down and click on verify your Aadhar number.
   *Note- if the aadhar verification is failed, kindly update your profile by following the process mentioned above*
- 8. Click on 'Apply'.
- 9. The ELP page will now show as 'Interest Shown'.

\*\*After successful submission of application, an acknowledgment of submission via email/SMS is received \*\*.

#### Task Assignments

**1. Detailed Steps to get the assigned task-** After approving an applicant, the ELP publisher assigns task to the applicant. Follow the below steps to get the assigned task-

- a) Click on **Experiential Learning** optionin his profile.
- b) Click on My ELOtab
- c) Click on the "Assigned Tab", and then click on the ELP title.
- d) Click on 'Update Task'
- e) Click on '**Upload content**' located at the bottom of Task details to download the document containing the details of task allotted to the applicant

**2. Detailed Steps to submit the task:**Upon completion of task (i.e. minimum **15 days** of work),applicant can submit the task by following the below steps-

- a) Sign in to MY Bharat portal
- b) Click on Experiential Learning
- c) Click on MY ELO and then on ELP title.
- d) Click on **update Task** button.
- e) Click on "Submit Task" button.
- f) The ELP page shall show 'Submitted'.

#### **3. Completion of Task**

- a) After evaluation of task by the ELP creator, an email/SMS of successful evaluation and rating is received.
  - In case of unsatisfactory work, the youth may be reassigned the task (an email/SMS will be received) and the task needs to be re-submitted before the deadline of the submission.
- b) The youth shall now mark the opportunity as completed.
  - An email/SMS confirmation of task completion is received.

### 4. Feedback and Certificate: upon successful completion of an ELP and providing mandatory feedback and attendance, the applicant gets a certificate

- 1. provide the feedback and mark a checkbox that you have adhered to the expectation and guidelines of the program along with the attendance policy.
- 2. Finally, certificate will be generated, which can be viewed in the corresponding ELP of MY ELO section.

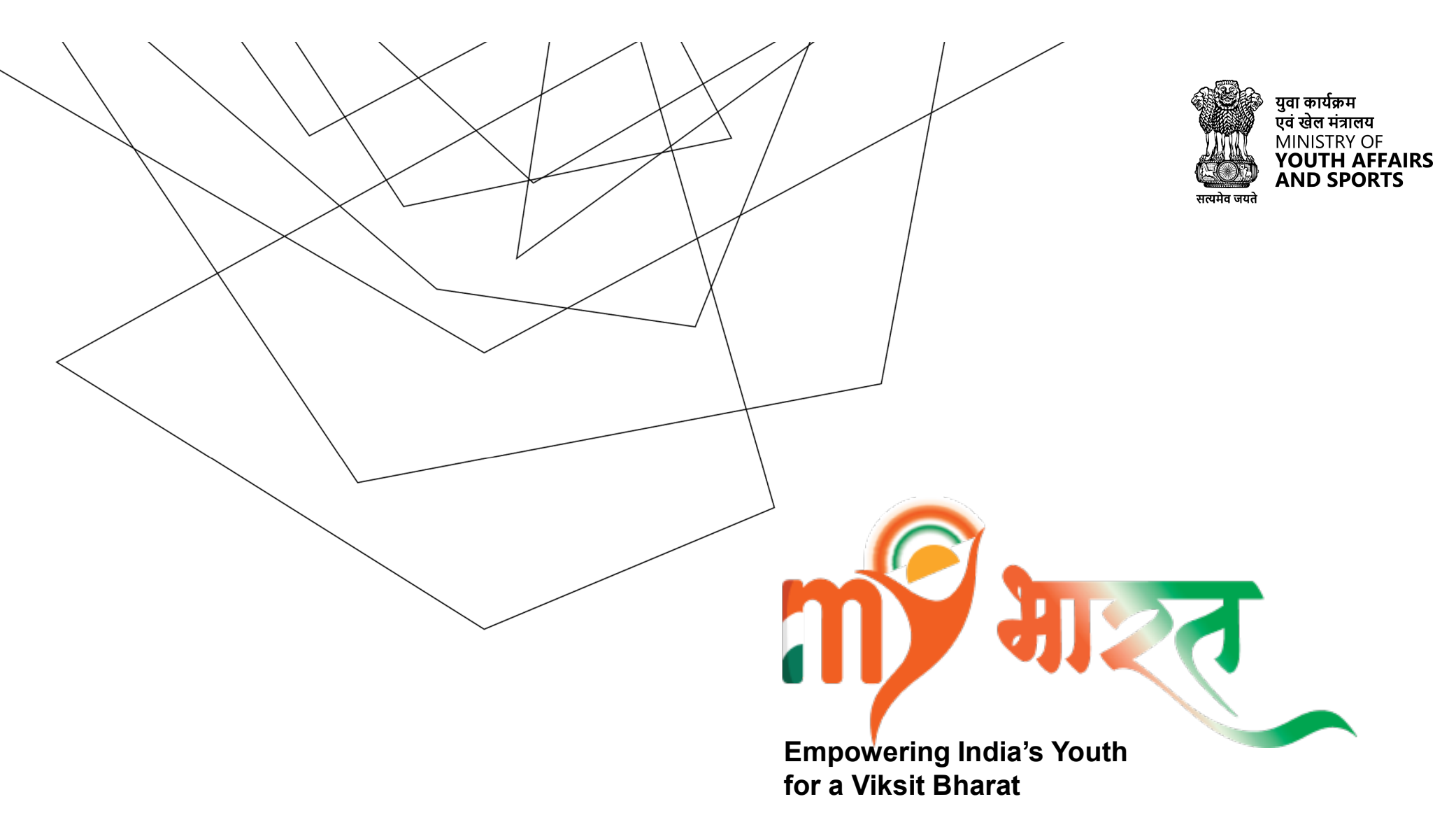

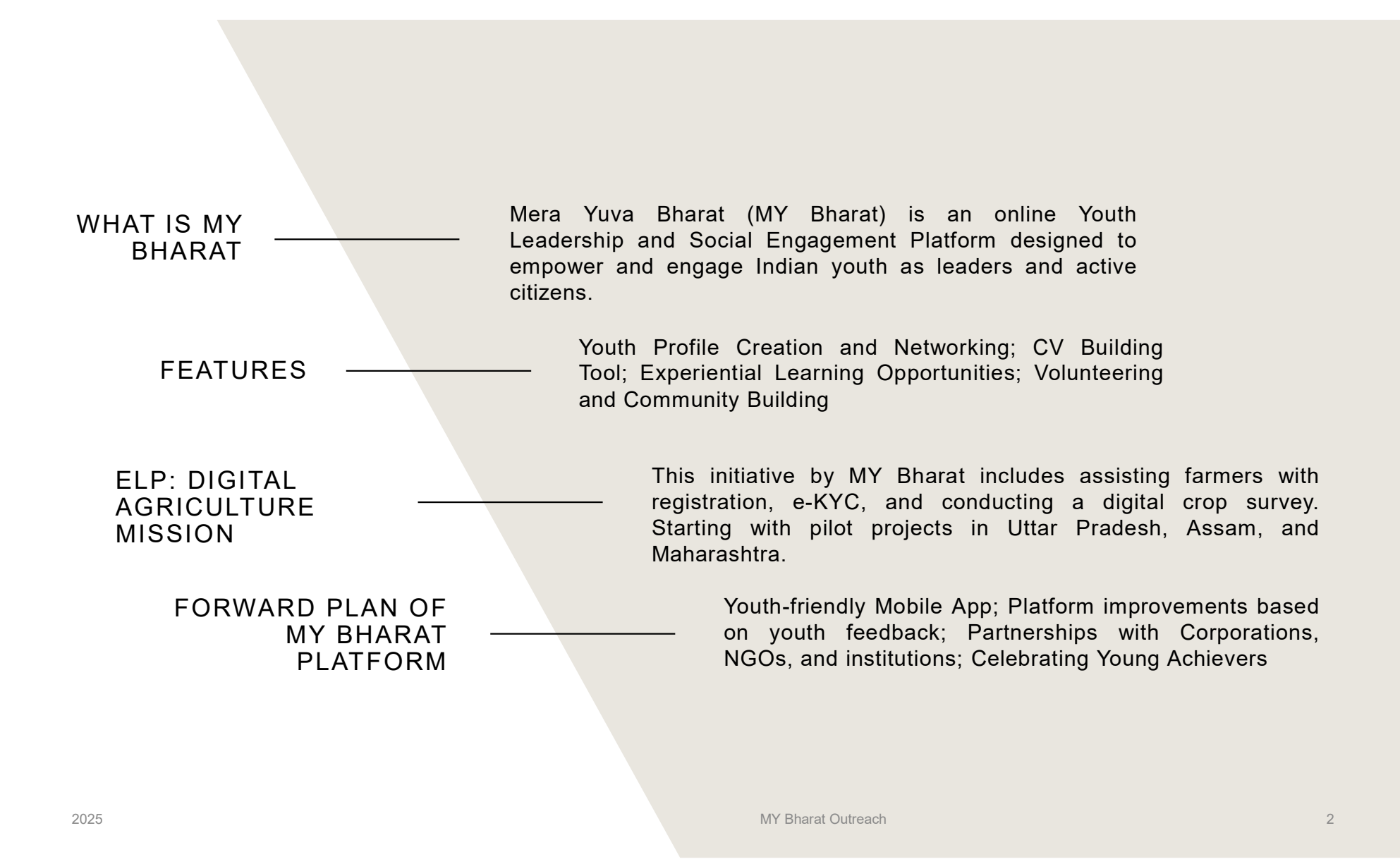

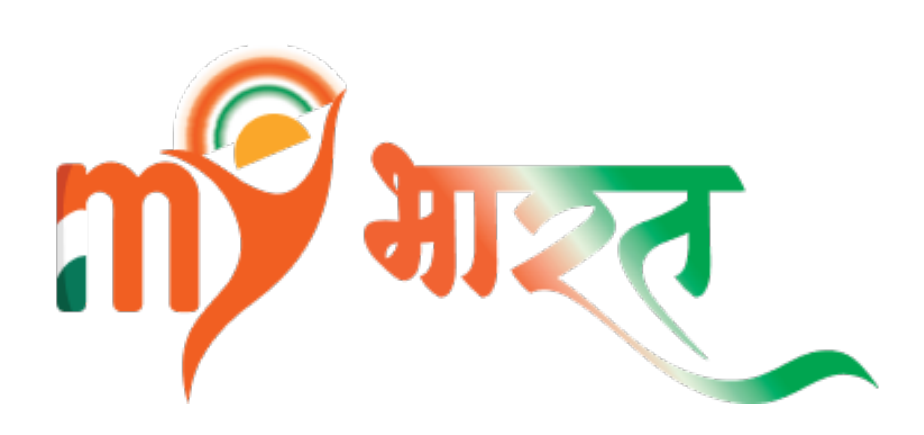

- Mera Yuva Bharat (MY Bharat) is an online Youth Leadership and Social Engagement Platform designed to empower and engage Indian youth as leaders and active citizens.
- It aligns with the Hon'ble Prime Minister's vision of "Viksit Bharat by 2047, " by enabling youth to realize their aspirations and contribute to nation-building.
- MY Bharat to be a Single-Window Platform for youth opportunities and information, serving as a crucial link between the youth and the Government of India.

### WHAT IS MY BHARAT?

### JOINING MY BHARAT

- Easy signup with mobile number or email.
- Filling up basic details such as Name, Address, etc.
- Complete your profile to access a vast range of opportunities.
- Browse youth opportunities of your interests and in your region
- Learn, Network and Inspire

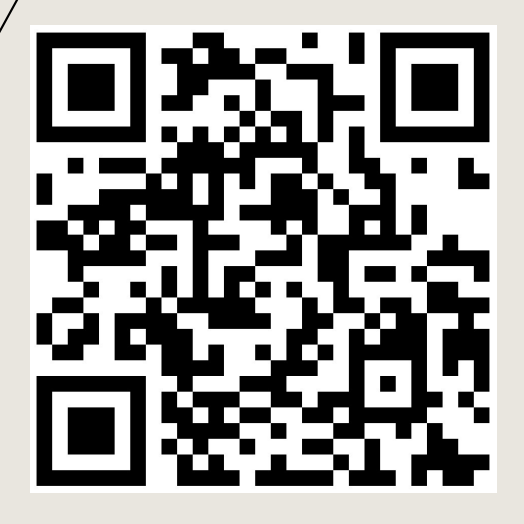

Scan the above QR Code or visit https://mybharat.gov.in/

### MY BHARAT HOMEPAGE

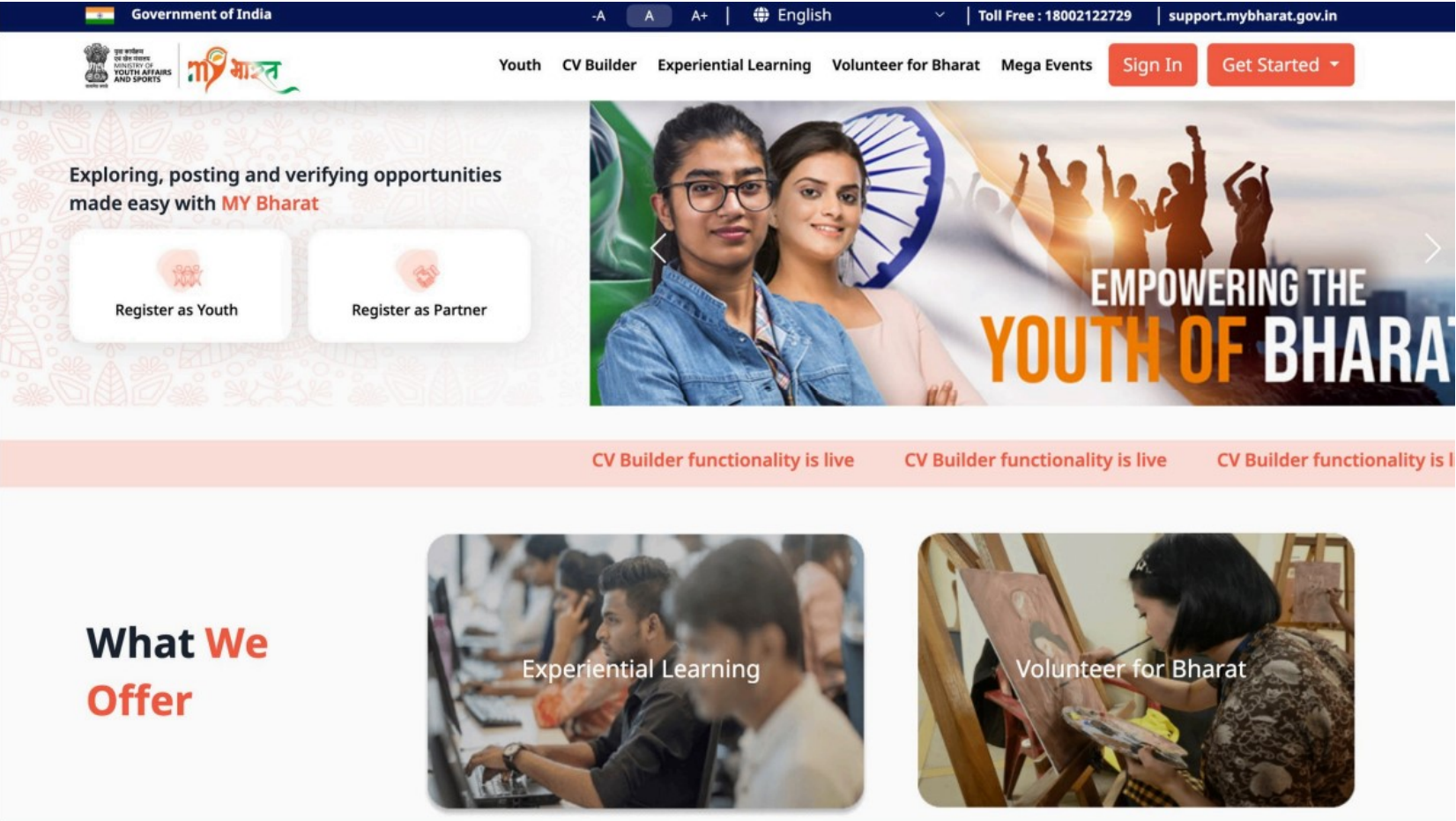

### FEATURES OF **MY BHARAT**

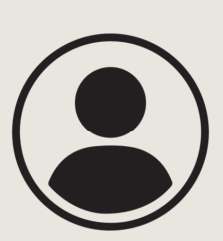

# YOUTH PROFILE CREATION AND NETWORKING

- Showcase your journey on **India's only governmentbacked portal** for youth, designed to highlight your achievements, skills, and aspirations.
- Create & Share your profile with a **personalized URL**, making networking and professional outreach easier.
- Build a Digital Resume by **systematically documenting** your education, career goals, and key experiences.
- **Highlight Your Volunteering & Extracurriculars** to stand out and make a strong impression on recruiters and organizations.

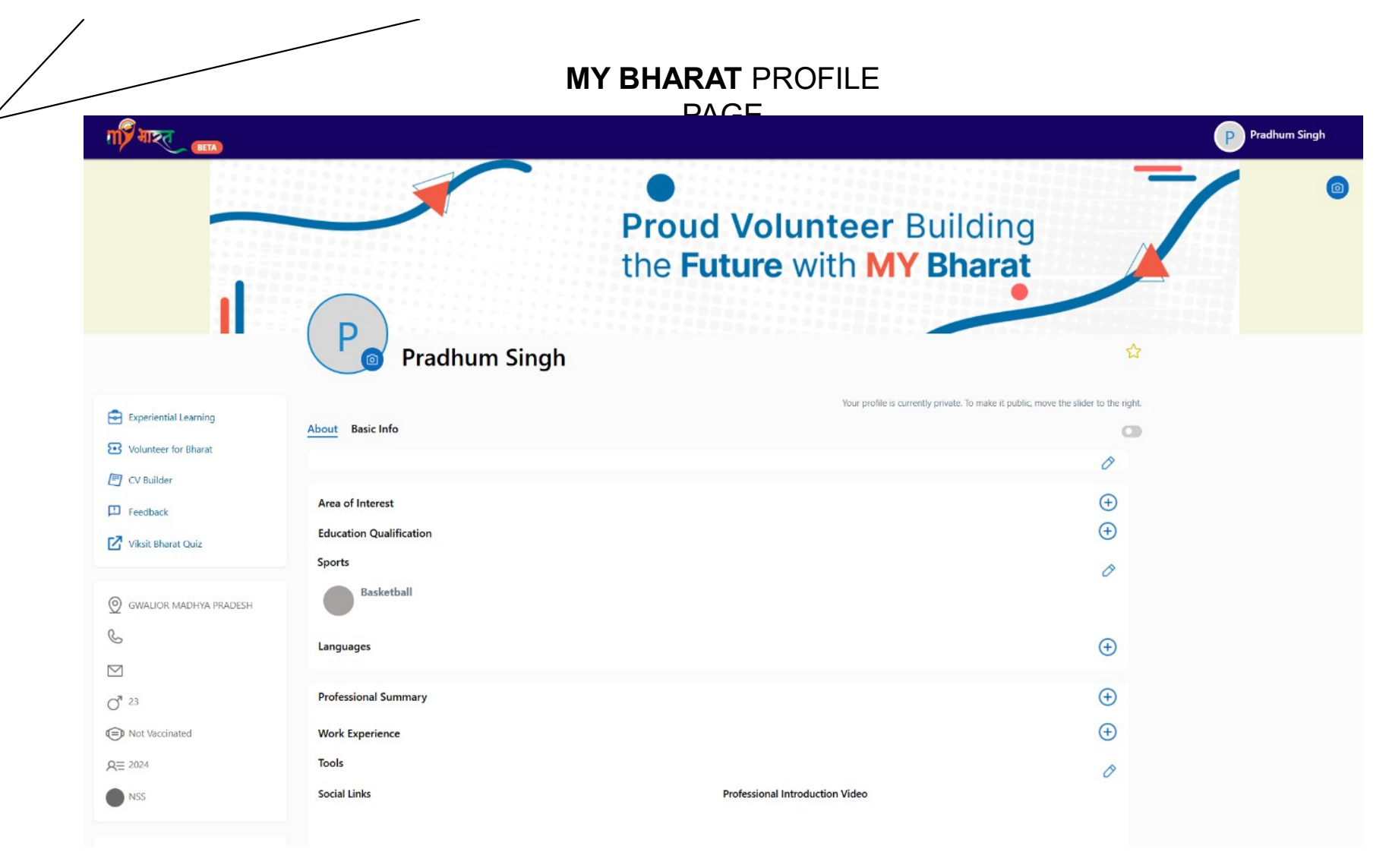

# Steps to complete your YUVA profile on MY Bharat

Public Profile URL :- https://web.mybharat.gov.in/youth-public-profile/details/jamalfaizee

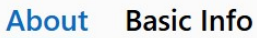

With an MBA in Entrepreneurship and Family Business at Jamia Millia Islamia, I apply insights from my technical background to fuel growth and innovation. My expertise in market and product research is complemented by a knack for crafting datadriven marketing strategies.

#### Step 1: How will you fill the About Section

In the 'About' section, briefly describe a short introduction of yourself, your journey of life and your hobbies, passions, and your goals, you can include:

- Describe your background, including where you are from and any significant experience you had.
- Enter details about your school projects and assignments.
- Describe your participation in any extracurricular activities, events, or competitions (e.g., National/District level).
- Mention your current status, whether you are a student, working professional, entrepreneur, influencer, or a volunteer or hails from any other field.

| Accounts & Finance          |  |
|-----------------------------|--|
| Admin & HR                  |  |
| Arts and Culture            |  |
| Customer Support / Helpdesk |  |
| Education and Learning      |  |
| Education and Learning      |  |

#### Step 2: Pick What Excites You!

What are you passionate about? Whether it's accounts, technology, education, social work, entrepreneurship, sports, or the arts—choose the area that truly interests you. This helps shape your profile to reflect your skills, achievements, and future goals.

You can always update your preferences as you grow and explore new opportunities.

| Education Qualification |   |                    | Θ |
|-------------------------|---|--------------------|---|
| Education Type*         |   |                    |   |
| Select 🗸                |   |                    |   |
| Institute Type *        |   | School State *     |   |
| Select                  | ~ | Select             | ~ |
| School District *       |   | School Name*       |   |
| Select                  | ~ | Select             | • |
| Course Name             |   | Education Status * |   |
| Select                  | ~ | Select             | ~ |
| Board Name              |   | Year of Passing *  |   |
| Select                  | ~ |                    | ~ |

#### **Step 3: Add Your Education Details**

Enter your complete educational qualifications, from school to college and beyond. Include details like your College details, course details, and other details. This helps create a well-rounded profile that highlights your knowledge and expertise. Keep it updated as you progress in your studies!

Pitch Deck

| Professional Summary |                          |
|----------------------|--------------------------|
| Description          |                          |
| Skills               | Character remaining:1000 |
| Skills               |                          |

#### Step 4: Crafting Your Professional Summary

'Professional Summary,' briefly describe your career path and goals and aspirations. You can highlight your relevant skills and experiences.

- In this, you can mention skills or tasks performed during your career, you can also add details of any certifications and license obtained earned during your career.
- Enter your current job title and company name.
- Describe your role and responsibilities within your current position.
- Mention your years of experience in your current field.
- Highlight your key achievements and contributions in your previous roles.

| Work Experience                     |      |                 |                           |
|-------------------------------------|------|-----------------|---------------------------|
| Job Title*                          |      |                 |                           |
| Enter Job Title                     |      |                 |                           |
| Company*                            |      |                 | 30                        |
| Enter Company Title                 |      |                 |                           |
| Location                            |      |                 | 30                        |
| Select State                        | ~    | Select District | ~                         |
| Start Date *                        |      | End Date *      |                           |
| DD-MM-YYYY                          | :::: | DD-MM-YYYY      | [ <u></u> ]               |
| I am currently working in this role |      |                 |                           |
| Description                         |      |                 |                           |
|                                     |      |                 |                           |
|                                     |      |                 |                           |
|                                     |      |                 | Character remaining: 1000 |

#### Step 5: Complete the professional work experience column if you hold any.

- In the work experience, you can briefly describe your job, whether it was part time, full time, contractual, business or other.
- In this, you can mention your job title, like "Teacher", "artist" and "engineer", name of your organization and brief description of your job responsibilities and achievements in it.
- An example can be: "As I am a \_\_\_\_\_ (position title) in \_\_\_\_\_ (organization, location & date) \_\_\_\_\_ (role description). Having keen interest in \_\_\_\_\_ (skill). Looking for opportunities to grow and learn."

**Step 6:** The final step to complete your profile is to fill up the Basic Details section, where most of the section details are prefilled as they were asked at the time of registration.

| First Name     | Last Name                    | Gender           |                                 |
|----------------|------------------------------|------------------|---------------------------------|
| Dhruv          | Singh                        | Male             | ~                               |
| mail Id        | Mobile Number                | *                |                                 |
| @gmail.com     | Verify your email            |                  | important tip: You will see     |
|                |                              |                  | it on will make your profile i  |
| Date of Birth  | Blood Group                  | COVID Vaccinated | it off will make your profile p |
| 22-Jul-2001    | Select Blood Group 🗸         | O Yes O No       | visible to everyone on the p    |
| State          | District                     | Pincode          |                                 |
| MADHYA PRADESH | GWALIOR ~                    | 474020           |                                 |
| Address        | To which area do you belong? | Local Body*      |                                 |
| Enter          | ● Urban ○ Rural              | GWALIOR          | ~                               |

### FEATURES OF **MY BHARAT**

| 4 |  |
|---|--|

### **CV BUILDING TOOL**

2025

The MY Bharat Portal streamlines CV building tool by automatically structuring academic achievements, internships, volunteering, and certifications into an industryrelevant format, saving time and effort.

### CV BUILDING TOOL

## WHY USE THE MY BHARAT CV BUILDER?

•Auto-Generated Resumes: No need to start from scratch! The tool pulls data directly from your Youth Profile, ensuring all your academic and extracurricular details are included

•Customizable Templates: Choose formats tailored to tech, business, social work, research, or creative fields for a strong first impression.

•One-Click Updates & Easy Sharing: Modify and download your CV anytime, ready for internships, jobs, or higher education opportunities.

### CV BUILDER PAGE on **MY** BHARAT

|                                 | TA                         |                                                                                                    |                                                                                       |                                                                                                    |                                                                                                    |
|---------------------------------|----------------------------|----------------------------------------------------------------------------------------------------|---------------------------------------------------------------------------------------|----------------------------------------------------------------------------------------------------|----------------------------------------------------------------------------------------------------|
| A Basic Detai                   | ls                         | Page 1                                                                                                    |                                                                                       | * Template 🚯                                                                                                    |                                                                                                    |
| Picture<br>®                    |                            | SINVARI NUMBAT Undergraduate NetWorkssinkal 9 worksink 9 demainstrated datasis 2 Diffusion Profile Lang 2 Diffusion Profile Lang 2 Diffusion Profile Lang 2 Diffusion Researce 4 definited and generissante students at the Control 2 Diffusion Researce 4 Definition and generissante students at the Control 2 Diffusion Researce 4 Definition and generissante students at the Control 2 Diffusion Researce 4 Definition and generissante students at the Control 2 Diffusion Researce 4 Definition and generissante students at the Control 2 Diffusion Researce 4 Definition and generissante students at the Control | ANALYTICAL SKILLS<br>••••0<br>CERATIVITY<br>•••0<br>STRATEGIC PLANNING SKILLS<br>•••0 |                                                                                                    | Abich Kenner     Senare in andere en der einer in der einer in der einer in der einer in der einer in der einer in der einer in der einer in der einer in der einer in der einer in der einer indere einer indere einer indere einer indere einer indere einer indere einer indere einer indere einer indere einer indere einer indere einer indere einer einere einer einer einer einer einer einer einer einer einer einer ei                                                                                                    |
| Full Name                       |                            | <br>and youth empowerment. As an active participant in the National Service<br>Scheme (NSS), Harve contributed to manerous nationallevel events.                                                                                                    | Interests Technology and Science Research & Development                               | Anatory of the or trade to the state of the state of the                                                                                                    | Bandman AD, Schwagkerg, Janese BCH-Schware<br>Essentrative Analysis<br>- Music Analysis of the state and an analysis of the state<br>- State Analysis of the state of the state and the science of the state<br>- State Analysis of the state of the state and the science of the state<br>- State Analysis                                                                                                    |
| Shivam Kumar                    |                            | <br>Poperioses<br>NSK, Mol/A<br>VP 22-07-2024 to Present                                                                                                    | Contifications Registration Certificate                                               | Annual e Mit Nordage Hi<br>vielle, Lander Rek Anjee<br>Mathieren Mit<br>Normen<br>Marken Angele reader State Marken<br>Marken Angele reader State Marken<br>Marken Angele Reader State Marken<br>Marken Angel                                                                                                    | <ul> <li>Version of a low of head part of managementation of the set of details are ensured.</li> <li>Version of a low of the low of the low of th</li></ul>                                                                                                    |
| Resume Title ()                 |                            | Education<br>Bachelor Degree 2023<br>80.30 R.Tech                                                                                                    | 2004                                                                                  | mm                                                                                                    | - coperty - space of an energy of a space of a space o                                                                                                    |
| Undergraduate Professional      |                            |                                                                                                    |                                                                                       | Exa                                                                                                    | Terrenversion person<br>and set of the characteristic states<br>and set of the characteristic states<br>and set of the characterist |
| Email                           | Mobile                     |                                                                                                    |                                                                                       | Template 1                                                                                                    | Template 2                                                                                                    |
| shivamkumarev@gmail.cor         | 9999999999                 |                                                                                                    |                                                                                       |                                                                                                    |                                                                                                    |
| Address                         |                            |                                                                                                    |                                                                                       | Achole Remar<br>Market Remar<br>Market Market<br>Market Market<br>Market<br>Market Market<br>Market Market<br>Market Market<br>Market Market<br>Market Market<br>Market Market<br>Market Market<br>Market<br>Mar                                                                                                    | Advid Kanar<br>Internet rest instance<br>Programmer (************************************                                                                                                    |
| New Delhi                       |                            |                                                                                                    |                                                                                       | Fulle         Instrume           Brances         Brances           Brances         Brances           Brances <t< td=""><td>Partice         Description           International transmission         Restancing the Data regime with Linear of an applicable in the Mark association with the Mark association and the Mark association and the Mark associatin and the Mark associatin and the Mark association an</td></t<> | Partice         Description           International transmission         Restancing the Data regime with Linear of an applicable in the Mark association with the Mark association and the Mark association and the Mark associatin and the Mark associatin and the Mark association an                                                                                                    |
| MyBharat Public Profile         |                            |                                                                                                    |                                                                                       | And the second and the off read-particular data of the second and the second and                                                                                                    | Bith         Experience         March State (March State)         Manual Million State (March State)           Million State (March State)         March State (March State)         March State (March State)         March State (March State)           Million State (March State)         March State (March State)         March State (March State)         March State (March State)           Million State (March State)         - State (March State)         March State (March State)         March State)           March State (March State)         - State (March State)         - State (March State)         March State)                                                                                                    |
| https://betadigiyuva.dl6.in/pr  |                            |                                                                                                    |                                                                                       | Executation to many or the prior conduct resulting or the many of the prior conduct results are the prior conduct results are the prior conduct results                                                                                                    | Konsa Angle Inag, an ad Algue     Kon     Konsa Angle Inag, an ad Algue     Kon     Konsa Angle Inag, an ad Algue     Konsa Angle Inag, and angle Inag, and angle Inag, and angle Inag, and angle Inag, and angle Inag, and angle Inag, and angle Inag, and angle Inag, and angle Inag, and angle Inag, and angle Inag, and angle Inag, and angle Inag, and angle Inag, angle Inag, a                                                                                                    |
|                                 |                            | * Any information entered or displayed on HY Bluerat is based extinsity on othermation and inputs pr                                                                                                    | rostidad by the war. Only the war is responsible for                                  | Text Advances for Unity         Accur differences for Unity         France           Veter Instructures come         textment of text         France           Instructures come         textment of text         France           Instructures come         textment of text         France           Instructures come         textment of text         France           Instructures come         textment of text         France           Instructures come         textment of textment of textment                                                                                                    | Nat         The Electrony         Calibration           Robbatting         - Proportional statements of the Calibration of the Calibration of the                                                                                                    |
|                                 |                            | Druttel en Hi Blanst (pres regilitæret ges tel                                                                                                    |                                                                                       | Hanning and an and an and an and an and an and an and an an an and an an and an an an and an an an an an an an an an an an an an                                                                                                    | BD         With           Support         + Strikt and but and the prime and all systems of the system of the system                                                                                                    |
| Work Summ                       | narv 🚯 🛛 🗉                 |                                                                                                    |                                                                                       | Face Final Control of Control of                                                                                                    | Konser     Konser                                                                                                    |
|                                 | iai y 🗸                    |                                                                                                    |                                                                                       | Template 3                                                                                                    | Template 4                                                                                                    |
| I am Shivam Kumar, a dedicat    | ted and passionate student |                                                                                                    |                                                                                       | Received and the second second                                                                                                    | The second second secon                                                                                                    |
| at the Central University of Ha | iryana, pursuing my        |                                                                                                    |                                                                                       | Achair E raman<br>Martine and an announced and an announced and announced and an announced and an announced and an announced and an announced and an announced and an announced and an announced and announced and announced and announced and announced and announced and announced and announced and announced and announced and announced and announced and announced announced ann                                                                                                    | Addreit Kannar<br>Tradit at Learning Statistical<br>That I Statistical<br>The Statistical Statistical<br>Statistical Statistical<br>Statistical<br>Statistical Statistical<br>Statistical  |
| interests in community develop  | pment and youth            |                                                                                                    |                                                                                       | A summaring staff (         de sum of any staff and staff and                                                                                                    | A difference of the second second secon                                                                                                    |
|                                 |                            |                                                                                                    |                                                                                       | Minute         Mandata Constantia         Mandata Constantia           An anazaria         An anazaria         Anazaria           Anazaria         Anazaria         Anazaria           Anazaria         Anazaria         Anazaria           Mith         Anazaria         Anazaria           Mith         Anazaria         Anazaria                                                                                                    | Normann         Nor-Marce Malles           Örminnen         Order State Ministration         Sale Ministration Ministration           Ministration         - Paper in Administration         Sale Ministration           Ministration         1 State Ministration         Sale Ministration                                                                                                    |

### FEATURES OF **MY BHARAT**

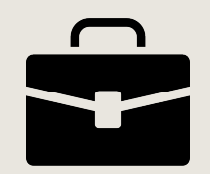

### EXPERIENTIAL LEARNING OPPORTUNITIES

The MYBharat Portal connects youth with hundreds of real government businesses. These opportunities provide hands-on experience, enabling individuals to develop practical skills and gain exposure to nation-building fields while contributing to nation-building initiatives.

Explore Opportunities In:

- Agriculture
- Health Services
- Cybersecurity
- Road Safety

And many more fields to match your interests and aspirations.

#### EXPERIENTIAL LEARNING OPPORTUNITY PAGE on **MY** BHARAT

गार्ट्र भाइत

### Find your Experiential Learning Opportunity today

Hundreds of opportunities in the government organisations, educational institutions & businesses are waiting for you.

| ⊙ State |   | Oistrict | District     Skill     Skill |      | 88 Functional Area |        |     |   |   |
|---------|---|----------|----------------------------------------------------------------------------------------------------|------|--------------------|--------|-----|---|---|
| All     | ~ | All      | ~                                                                                                    | All  |                    | ~      | All | ~ | Q |
|         |   | Ongoing  | Upcoming                                                                                                    | Past | All                | My ELO |     |   |   |

. 9 16 6 1 Last date to Apply: 31 Mar 2025 Last date to Apply: 31 Mar 2025 Last date to Apply: 31 Mar 2025 Jan Mar Jan Mar Jan Mar Experiential Learning... Experiential Learning... Experiential Learning... 📀 Cuddalore, Tamil Nadu 15 - 31 15 - 31 Cuddalore, Tamil Nadu 15 - 31 📀 Cuddalore, Tamil Nadu Openings Openings L 120 Hours Openings 120 Hours 120 Hours Se 0 Applicants Se 1 Applicants Se 0 Applicants 10 10 10 and mines, from that it and a टाहीत सेच कोमता 6 71 210123-0051 ADDE THESE FRE

MY Bharat Outreach

Jamal Faizee

# ELP: Digital Agriculture Mission

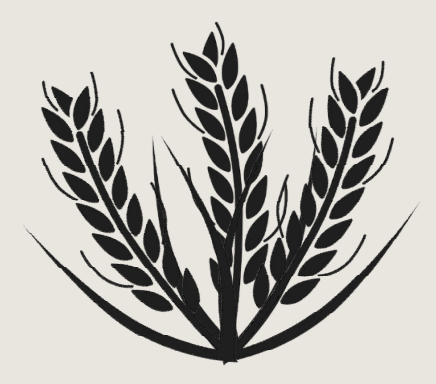

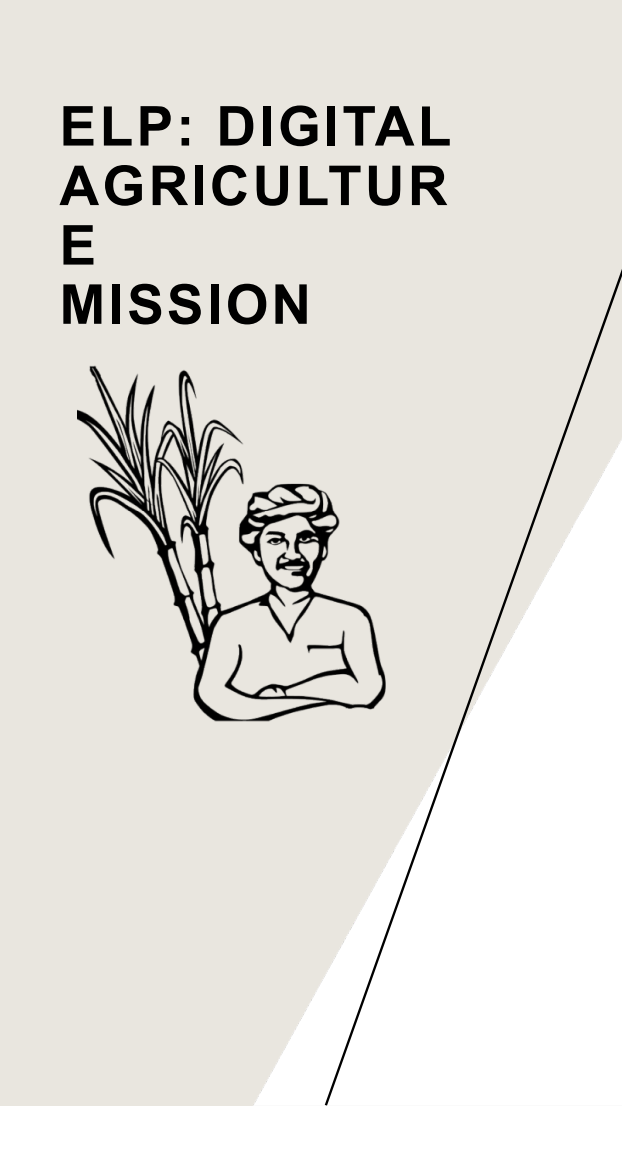

### FARMER REGISTRY

2025

- The Farmer Registry is a key component of India's Agri Stack initiative, a digital infrastructure aimed at modernizing agriculture.
- The registry consolidates land, crop, and other data, enabling farmers to access government schemes, subsidies, and credit easily.

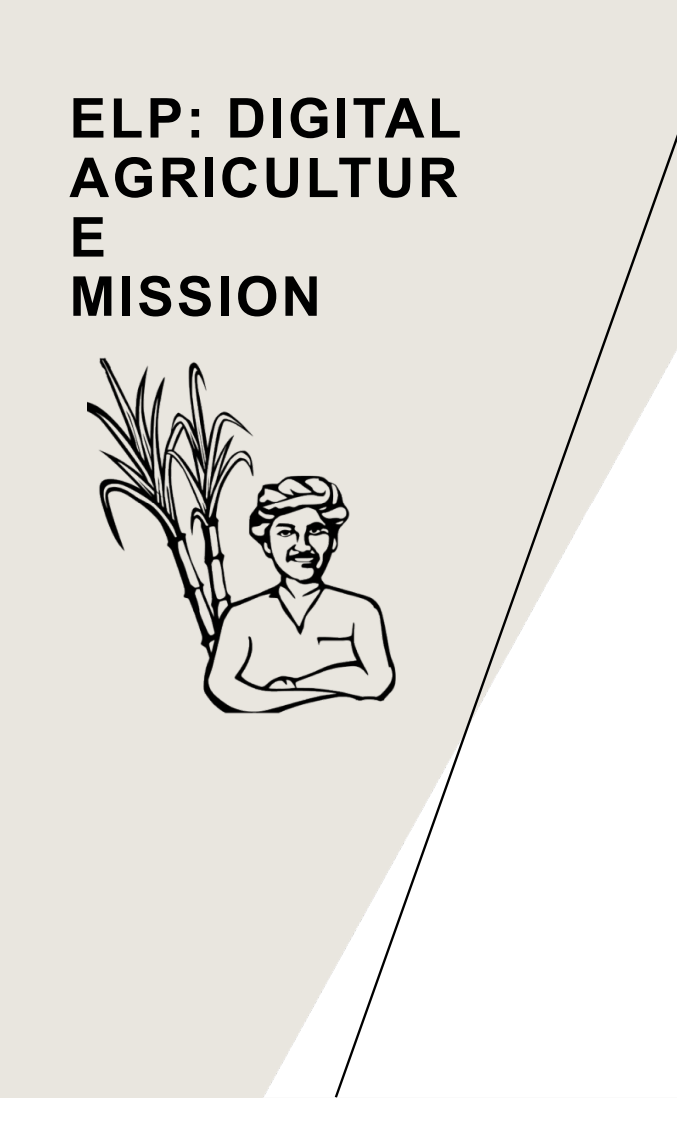

### WHAT'S YOUR ROLE IN THIS?

### Assisting Farmers with Digital Registration:

- Help farmers register their land and personal details on the digital platforms like App.
- Educate them about the benefits of the registry, including easier access to subsidies, loans, and government schemes.

### **Data Collection & Verification:**

- Assist in collecting and verifying landholding records, cropping patterns, and Aadhaar-linked details.
- Work alongside local authorities such as Gram Panchayat/Talati/Tehsildar to ensure data accuracy and authenticity.

### Suggestion and feedback:

• Provide feedback on the on-ground challenges faced by farmers during registration.

### ELP: DIGITAL AGRICULTUR E MISSION

### **DIGITAL CROP SURVEY**

- A digital crop survey is a mobile-based survey that records the crops sown by farmers in a given season.
- It uses technology like geo-fencing and satellite imaging to capture images of crops and provide information about them.
- The goal of a digital crop survey is to create a reliable source of data about crops and farmers that can be used by multiple departments.

### ELP: DIGITAL AGRICULTUR E MISSION

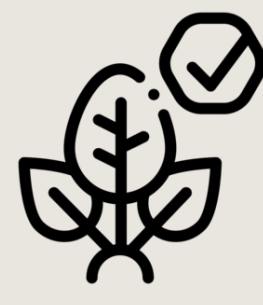

### WHAT'S YOUR ROLE IN THIS?

#### **Conducting Field Surveys:**

- Visit assigned farmlands to record crop details using mobile apps.
- Capture geo-tagged images of crops for accurate mapping.
- Verify farmer details and ensure correct data entry.

#### **Educating Farmers on Digital Agriculture**

- Conduct awareness sessions on how technology can improve farming decisions.
- Explain the benefits of digital crop surveys, such as better insurance claims, access to subsidies, and financial aid.

### ELP: DIGITAL AGRICULTUR E MISSION

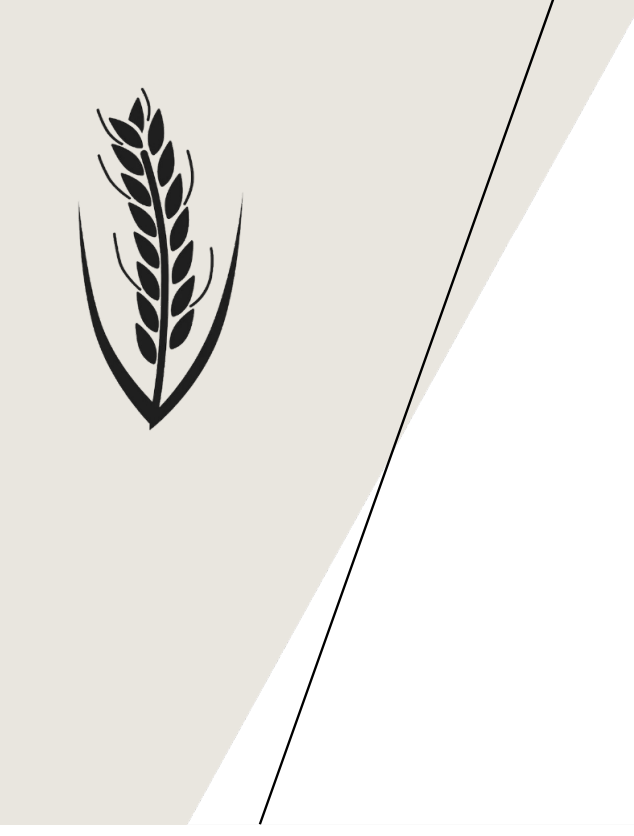

### WHY SHOULD YOU GO FOR IT?

- Get hands-on exposure to digital agriculture and learn how data collection works on the ground.
- Work directly with farmers, use geo-fencing tools, and see how satellite imaging helps in crop mapping.
- Connect with government officials, agricultural specialists, and policymakers and gain valuable insights into the sector.
- Earn certificates (min 15 days completed) with government badging on it and incentives for your contributions which will enhance your profile.
- Improve your problem-solving, communication, and research abilities.

### FEATURES OF **MY BHARAT**

## VOLUNTEERING AND COMMUNITY BUILDING

The **MY Bharat Portal** helps young people take part in volunteering and community service activities. These activities allow them to help society, learn new skills, and make a real difference.

Volunteering Opportunities:

- Education & Literacy: Teach children, help adults learn to read, and support online learning.
- **Environment Protection:** Plant trees, clean public places, and spread awareness about climate change.
- **Health & Well-being:** Help in health camps, blood donation drives, and mental health programs.
- Women Empowerment: Awareness for Women helpline, Dowry Act, Cybercrime, and other Social welfare schemes.

### FORWARD PLAN OF MY BHARAT

- Youth-friendly Mobile App
- Platform improvements based on youth feedback
- Partnerships with Corporations, NGOs, and institutions
- Celebrating Young Achievers

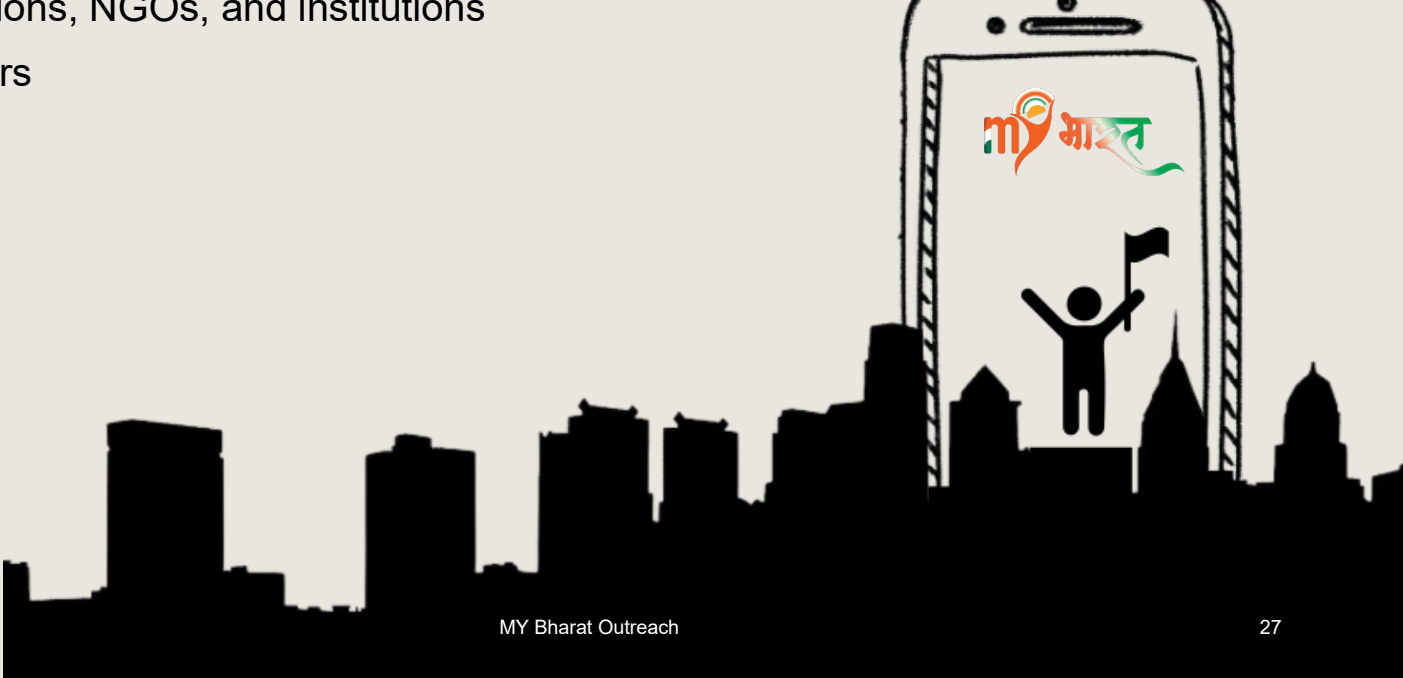

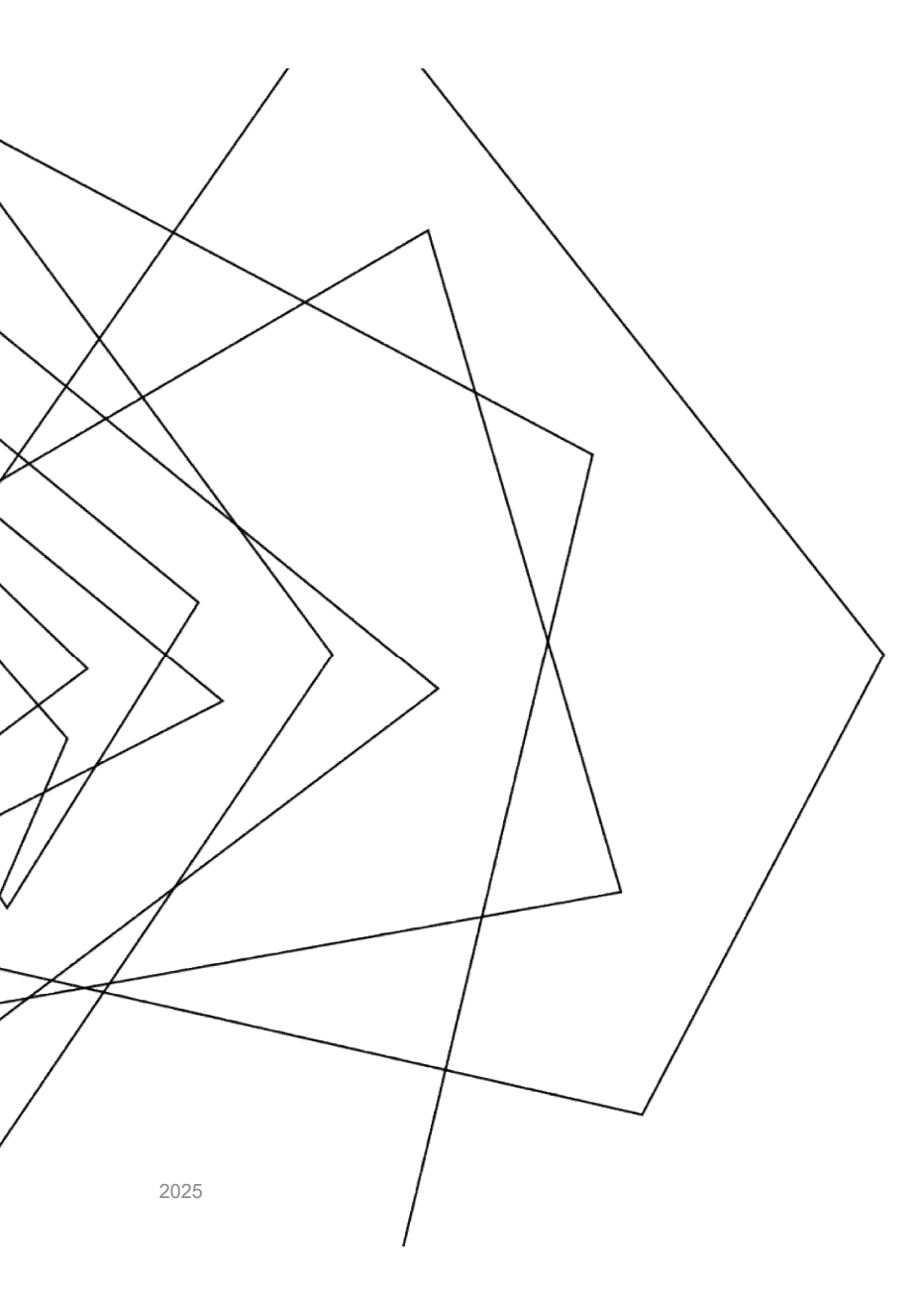

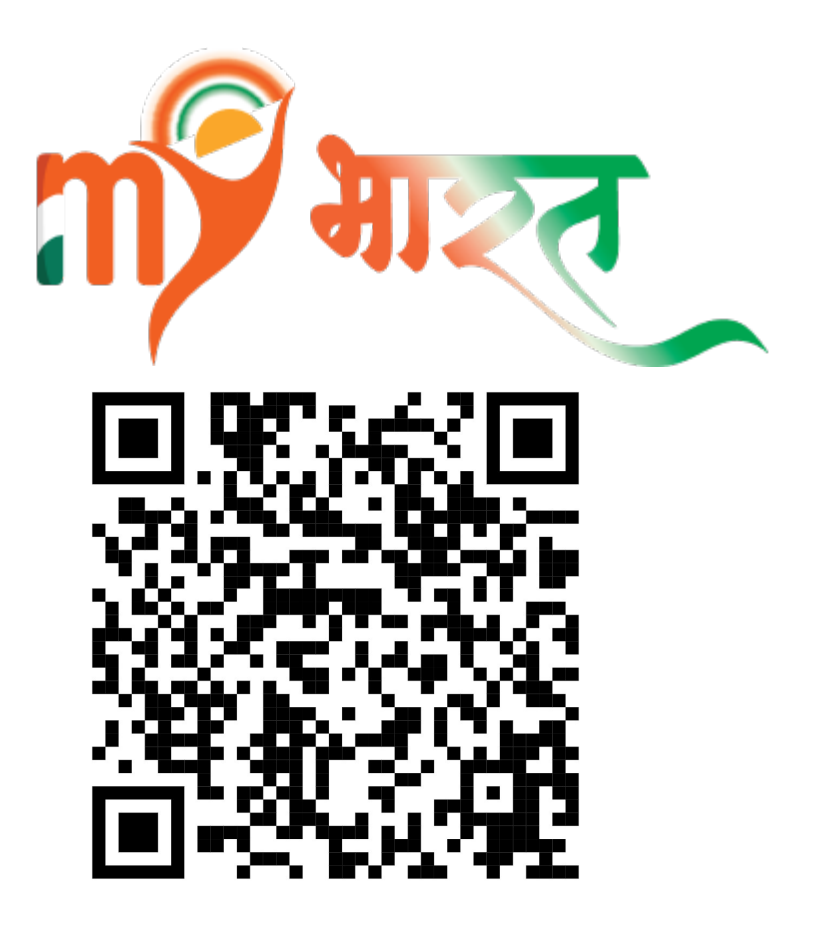

Scan to fill the form if you are interested in participating in the ELP for Digital Agriculture.